# 吹田市建築確認情報閲覧システム

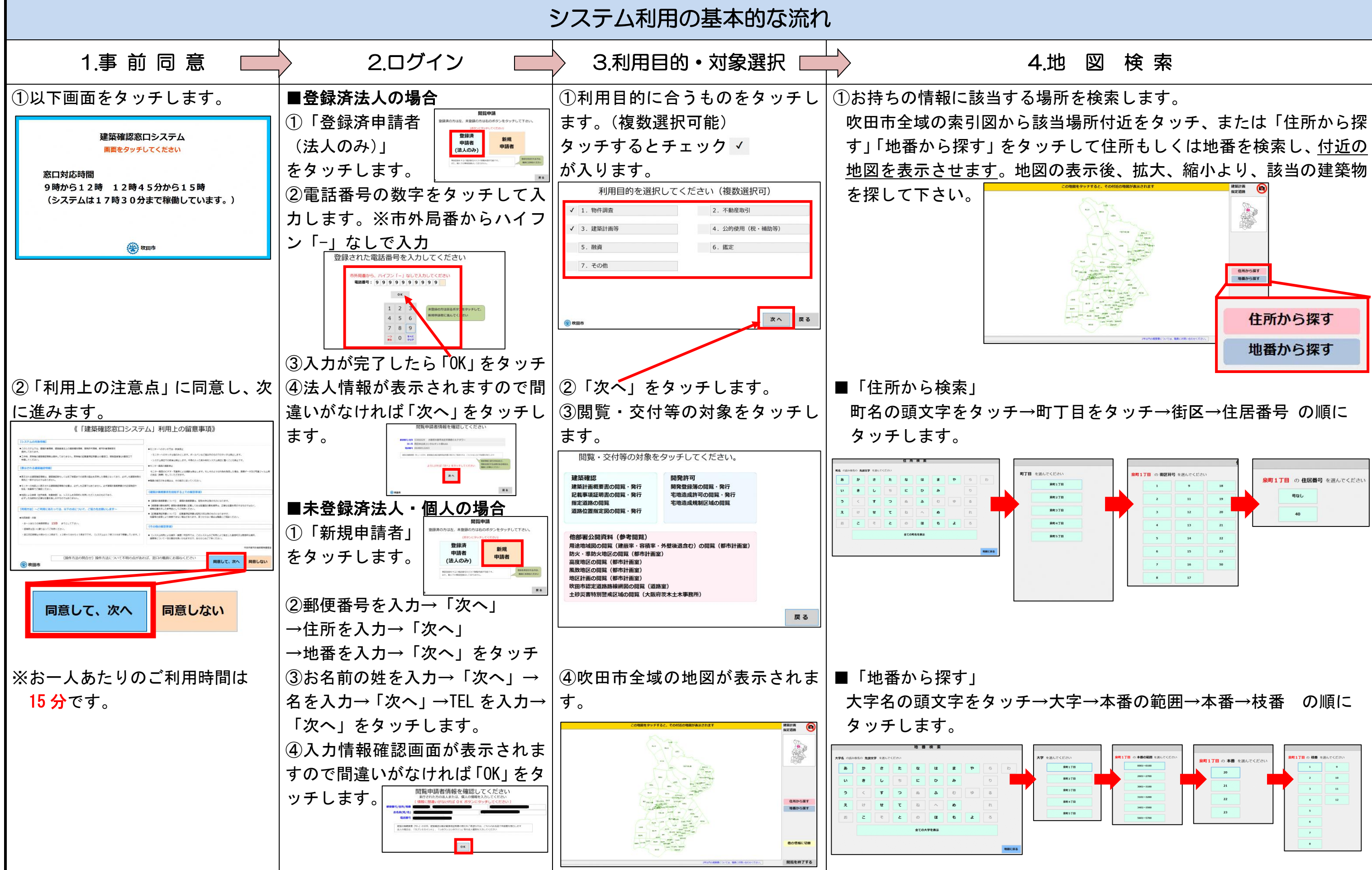

### 吹田市建築確認情報閲覧システム(建築確認)

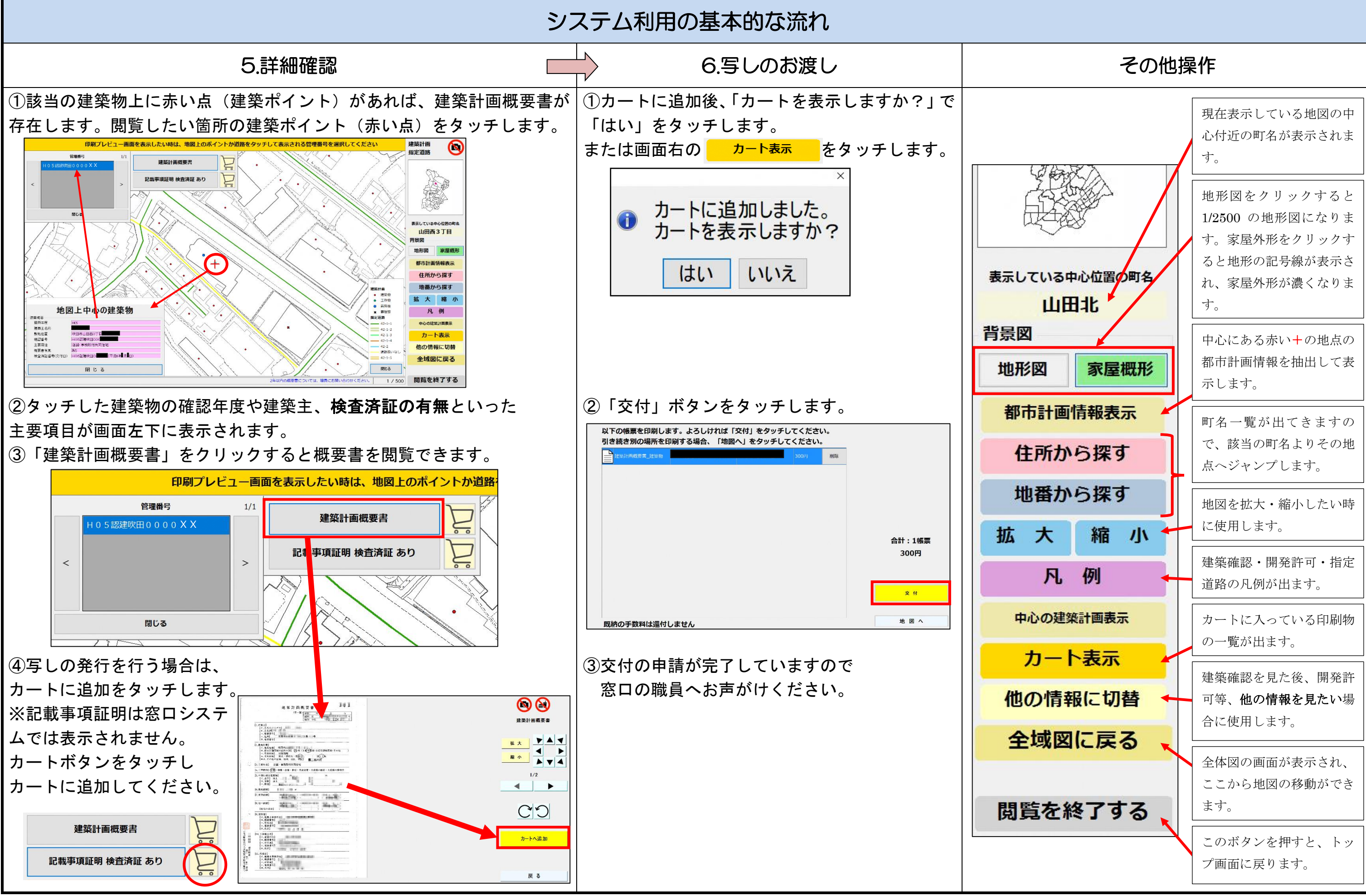

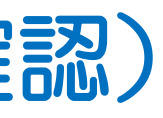

## 吹田市建築確認情報閲覧システム(開発許可)

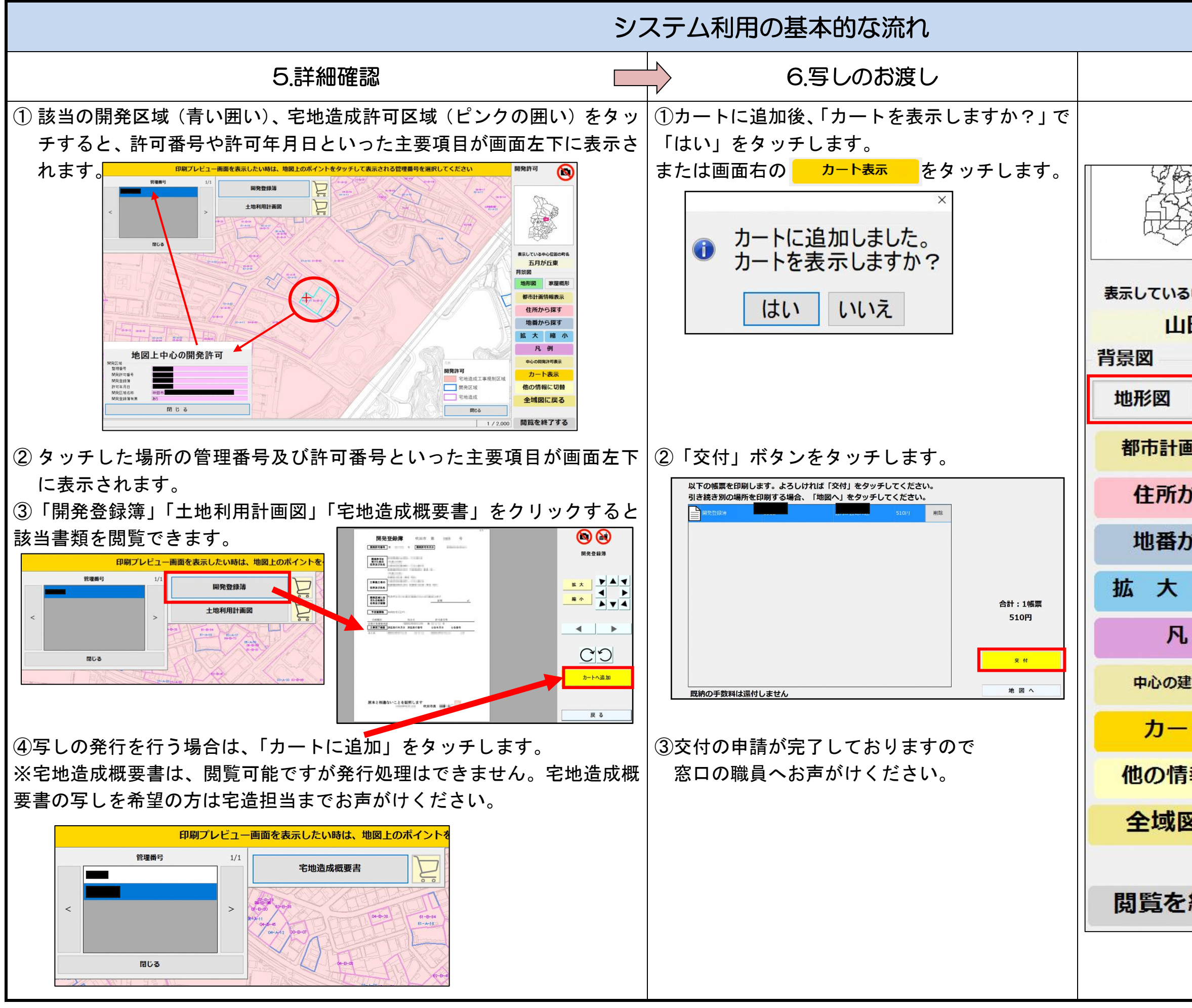

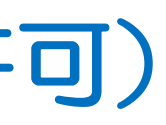

### その他操作 現在表示している地図の中 心付近の町名が表示されま す。 地形図をクリックすると 1/2500 の地形図になりま す。家屋外形をクリックす ると地形の記号線が表示さ 表示している中心位置の町名 れ、家屋外形が濃くなりま 山田北 す。 中心にある赤い+の地点の 家屋概形 都市計画情報を抽出して表 示します。 都市計画情報表示 町名一覧が出てきますの 住所から探す で、該当の町名よりその地 点ヘジャンプします。 地番から探す 地図を拡大・縮小したい時 縮小 に使用します。 建築確認・開発許可・指定 凡例 道路の凡例が出ます。 中心の建築計画表示 カートに入っている印刷物 の一覧が出ます。 カート表示 開発許可を見た後、建築確 他の情報に切替 認等、他の情報を見たい場 合に使用します。 全域図に戻る 全体図の画面が表示され、 ここから地図の移動ができ 閲覧を終了する ます。 このボタンを押すと、トッ プ画面に戻ります。